## Návod na nastavení připojení wifi ČZA Mělník pro zařízení Apple iPhone, iPad apod.

Princip: stáhnout a nainstalovat profil wifi sítě s názvem (SSID) CZA, zadat uživatelské jméno a heslo a k síti se připojit.

## V prohlížeči Safari (v jiném to fungovat nemusí) otevřít tento

odkaz:

intranet.zas-me.cz/wifi/download/CZA.mobileconfig

## nebo <u>intranet.zas-me.cz</u> – vpravo nahoře ikona Wifi, Návody, u Apple kliknout na "Profil"

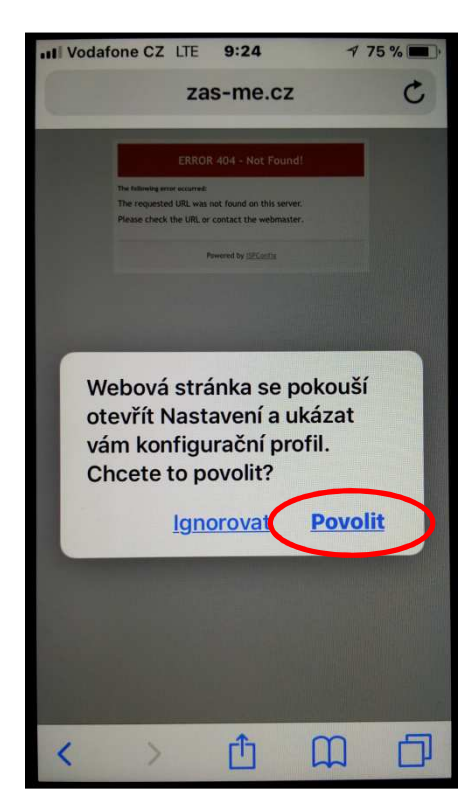

| the second of the second second | 9:24                                  | 7 75 %                            |
|---------------------------------|---------------------------------------|-----------------------------------|
|                                 | Zadejte kód                           | Zrušit                            |
|                                 |                                       |                                   |
|                                 |                                       |                                   |
|                                 | Zadejte kód                           |                                   |
| 0 0                             | 0 0                                   | 00                                |
|                                 |                                       |                                   |
|                                 |                                       |                                   |
|                                 |                                       |                                   |
|                                 |                                       |                                   |
| 1                               | 2                                     | 3                                 |
| 1                               | 2<br>ABC                              | 3<br>DEF                          |
| 1<br>4<br>6HI                   | 2<br>Авс<br>5<br>ЈКL                  | 3<br>DEF<br>6<br>MNO              |
| 1<br>4<br>сні<br>7              | 2<br>Авс<br>5<br>Јкц<br>8             | З<br>DEF<br>6<br>мно<br>9         |
| 1<br>4<br>оні<br>7<br>ракs      | 2<br>ABC<br>5<br>JKL<br>8<br>TUV      | 3<br>DEF<br>6<br>MNO<br>9<br>WXYZ |
| 1<br>4<br>бні<br>7<br>ракs      | 2<br>Авс<br>5<br>Јкі<br>8<br>тич<br>0 | 3<br>DEF<br>6<br>MNO<br>9<br>WXYZ |

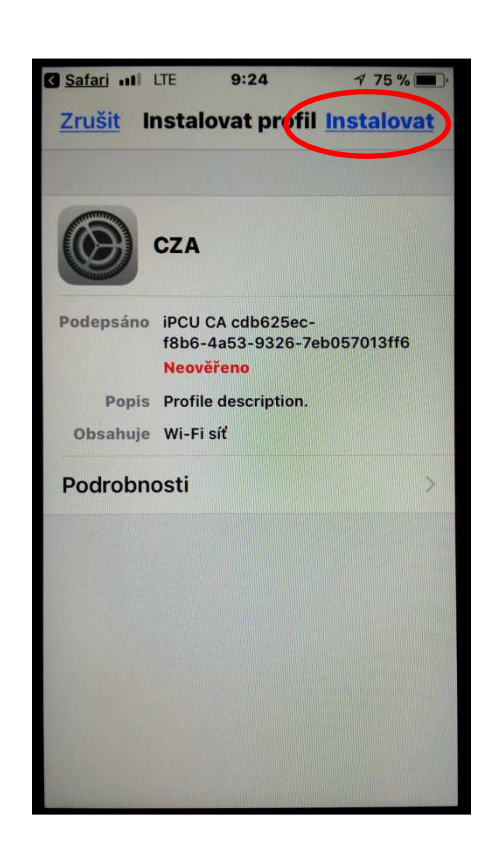

| Safari III LTE               | 9:24          | 7 75 % 🔳       |
|------------------------------|---------------|----------------|
| <u>Zrušit</u>                | Varování 🕻    | Instalovat     |
|                              |               |                |
| NEOVÉŘENÝ PR                 | OFIL          |                |
| Hodnověrnos<br>nelze ověřit. | st položky "C | CZA"           |
|                              |               |                |
|                              |               |                |
|                              |               |                |
|                              |               |                |
|                              |               |                |
|                              |               |                |
|                              |               |                |
|                              |               |                |
|                              |               |                |
| The second second            | 1000          | and the second |

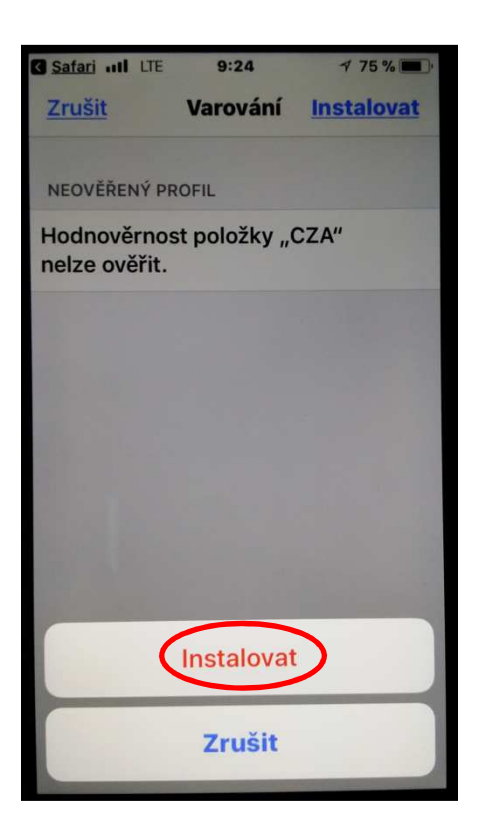

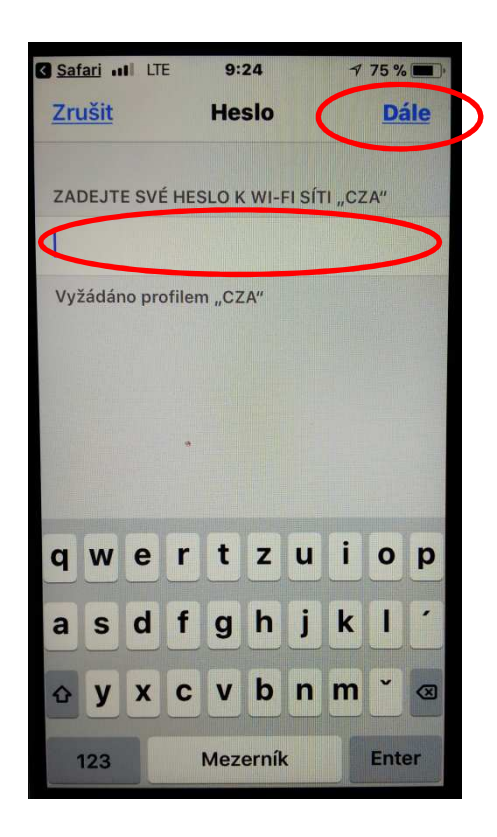

Zadejte své jméno (to které používáte k přihlášení k síti ve škole)

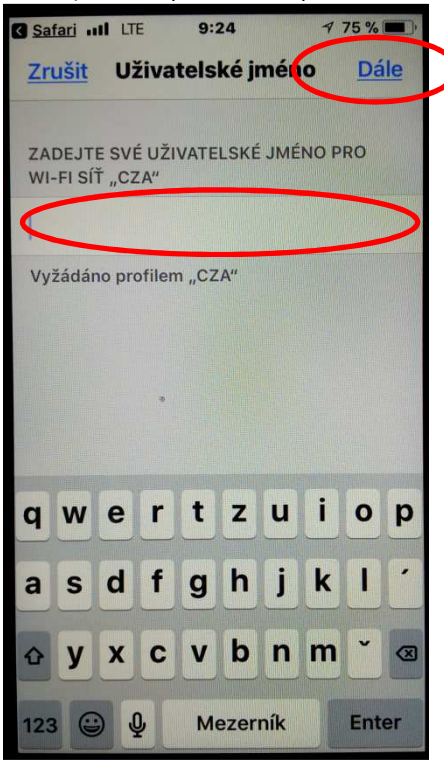

| Safari III                        | LTE 9:24          | 7 75 9         | 6         |  |
|-----------------------------------|-------------------|----------------|-----------|--|
| Profil nainstalotán <u>Hotovo</u> |                   |                |           |  |
|                                   |                   |                |           |  |
|                                   | CZA               |                |           |  |
|                                   |                   |                | 19/2      |  |
| Podepsáno                         | iPCU CA cdb628    | 5ec-           |           |  |
|                                   | Neověřeno         | 0-700057013110 | ,         |  |
| Popis                             | Profile descripti | on.            |           |  |
| Obsahuje                          | Wi-Fi síť         |                | 1 81      |  |
| Podrobn                           | osti              |                | >         |  |
|                                   |                   |                |           |  |
|                                   |                   |                |           |  |
|                                   |                   |                |           |  |
|                                   |                   |                |           |  |
|                                   |                   |                | Bernen Ma |  |
|                                   |                   |                |           |  |
|                                   |                   |                |           |  |
|                                   |                   |                | 15. 12    |  |

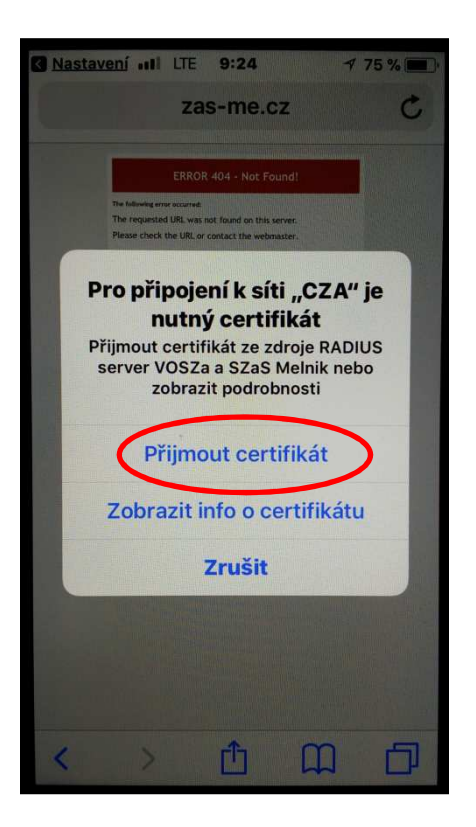

Tímto krokem je instalace profilu Wifi sítě CZA ukončena.

V nastavení Wifi zkontrolujte zda se přístroj k síti ČZA připojil.

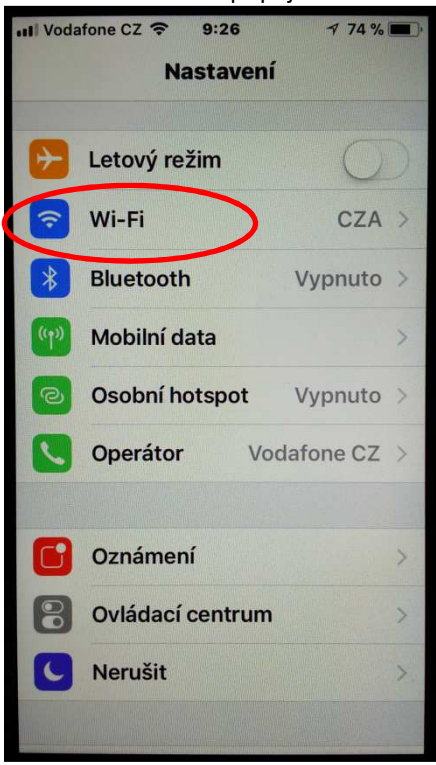

## Pokud se nepřipojí sám, připojte ho ručně kliknutím na síť CZA.

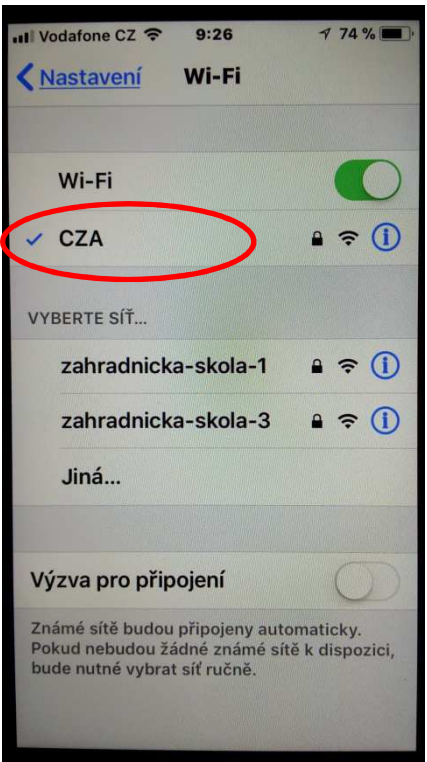